#### Procedure "Retour aanvragen"

http://www.mp-i.eu/nl

#### On line bestellingen

Retouren

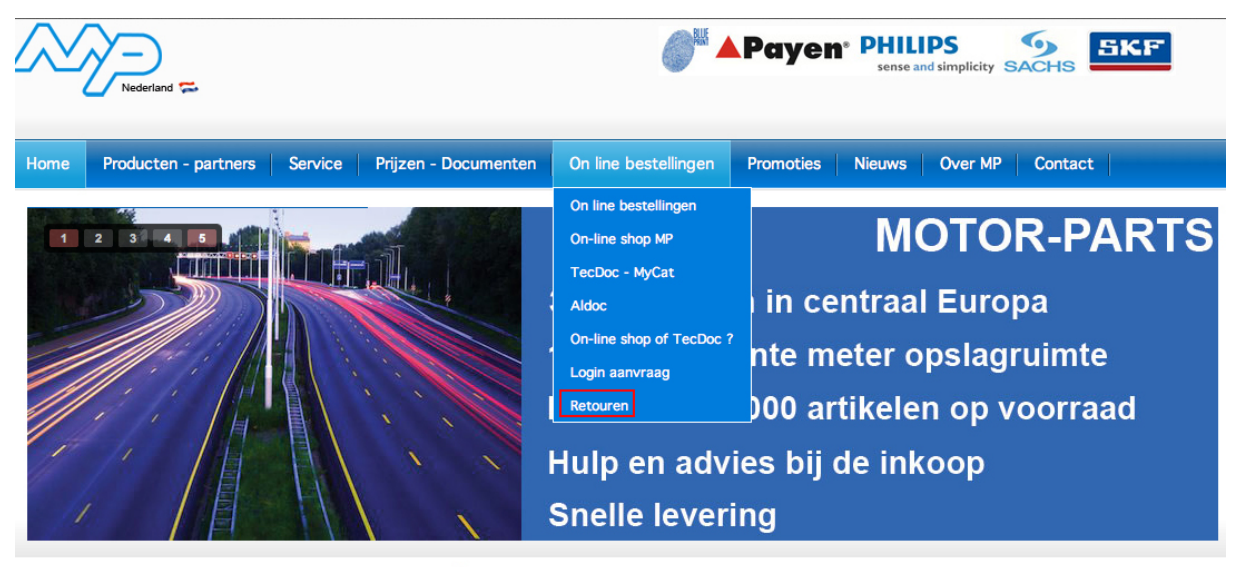

1 25-03-13 - Contitech Technical Information 35

#### Klik op menu Retouren

| Home Retours      | Logout               |         |                 |                 |        |            |
|-------------------|----------------------|---------|-----------------|-----------------|--------|------------|
| NL                |                      |         |                 |                 |        |            |
| Onvolledig In beh | andeling Afgehandeld |         |                 |                 |        |            |
| # Aangemaakt      | Referentie klant     | Contact | Colis verzonden | Colis ontvangen | Status | Bijgewerkt |

Gebruikersnaam : NL gevolgd door klantnummer

Wachtwoord : MPI-RMANL- gevolgd door postcode

Klik op inloggen

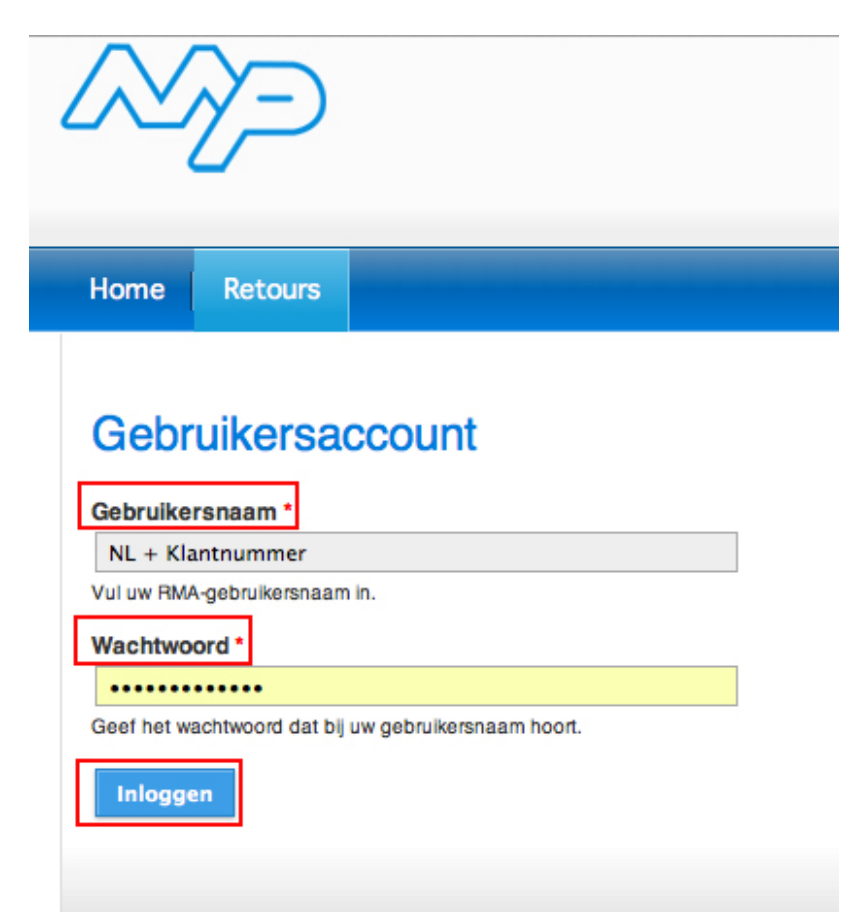

Klik op Nieuw

| Home Retours L           | Logout               |         |      |          |  |
|--------------------------|----------------------|---------|------|----------|--|
| NL<br>Onvolledig In behr | andeling Afgehandeld |         |      |          |  |
| Nieuw                    |                      | <br>0-" | 0.11 | Okatura. |  |

New RMA  $\rightarrow$  vul in indien nodig aantal colli's (kan later ook nog ingevuld worden) Klik op Aanvragen

| ~~~=             | Э              |             |  |
|------------------|----------------|-------------|--|
| Home Reto        | urs Logout     |             |  |
| New RM           | 4              |             |  |
| Onvolledig       | In behandeling | Afgehandeld |  |
| Contact          |                |             |  |
| Referentie klant |                |             |  |
| Aantal colis     |                |             |  |
|                  |                |             |  |
| Aanvragen        |                |             |  |

Een artikel toevoegen : vul de nodige gegevens in Opgelet : velden met \* zijn verplichte velden

| antal *                         |  |
|---------------------------------|--|
| 1                               |  |
| eferentie *                     |  |
| 1862979001                      |  |
| leden *                         |  |
| A01: Niet besteld               |  |
| A02: Onvolledig                 |  |
| A03: Documentatie fout          |  |
| A04: Verkeerd besteld           |  |
| A05: Te veel geleverd           |  |
| A06: Beantwoordt niet           |  |
| A07: Zie onderstaande opmerking |  |
| A08: Foutieve adressering       |  |
| A09: Te late levering           |  |
| A10: Schroot                    |  |
| A11: Normale retour             |  |
| Liin toevoegen Annuleren        |  |

Klik op Lijn Toevoegen -> herhaal deze procedure i.v.m. het aantal lijnen dat u wenst aan te vragen

| FIGURE RECEIVS                                                                                                    | Longut                                            |                 |       |           |                             |
|----------------------------------------------------------------------------------------------------|---------------------------------------------------|-----------------|-------|-----------|-----------------------------|
|                                                                                                    | Logout                                            |                 |       |           |                             |
|                                                                                                    |                                                   |                 |       |           |                             |
| Retour #153                                                                                                    | 09                                                |                 |       |           |                             |
| Klantennummer                                                                                                    |                                                   |                 |       |           |                             |
| Datum                                                                                                    |                                                   |                 |       |           | MOTOR-PARTS BV<br>VOSDONK 8 |
| Naam                                                                                                    |                                                   |                 |       |           | NL-4879 NC ETTEN            |
| Aures                                                                                                    |                                                   |                 |       |           |                             |
| Contact                                                                                                    |                                                   |                 |       |           |                             |
| Referentie klant                                                                                                    |                                                   |                 |       |           |                             |
| Cons verzonden                                                                                                    |                                                   |                 |       |           |                             |
|                                                                                                    |                                                   |                 |       |           |                             |
| Aantal Re                                                                                                    | ferentie                                          | Document nummer | Reden | Opmerking | Aanvaard                    |
| Aantal Re<br>Dit document is blanco.                                                                                                    | ferentie<br>Gelieve de referenties                | Document nummer | Reden | Opmerking | Aanvaard                    |
| Aantal Re<br>Dit document is blanco.<br>Een artikel toe<br>Aantal*<br>1<br>Referentie*<br>1852979001<br>Reden*<br>406: Reatwoordt niet                                                                                                    | ferentie<br>Gelieve de referenties<br>evoegen     | Document nummer | Reden | Opmerking | Aanvaard                    |
| Aantal Re<br>Dit document is blanco.<br>Een artikel toe<br>Aantal *<br>1<br>Referentie *<br>18629701<br>Reden *<br>Ao6: Beantwoordt niet<br>Document nummer                                                                                   | ferentie<br>Gelieve de referenties<br>evoegen     | Document nummer | Reden | Opmerking | Aanvaard                    |
| Aantal         Re           Dit document is blanco.         Beantal           Een artikel toe         Aantal           1         Referentie *           1862pr01         Referentie *           Ao6: Beantwoordt niet         Document nummer | ferentie<br>Gelieve de referenties<br>evoegen     | Document nummer | Reden | Opmerking | Aanvaard                    |
| Aantal Re<br>Dit document is blanco.<br>Een artikel toe<br>Aantal *<br>1<br>Referentie *<br>1862979001<br>Reden *<br>A06: Beantwoordt niet<br>Document nummer                                                                                 | ferentie<br>Gelieve de referenties<br>evoegen<br> | Document nummer | Reden | Opmerking | Aanvaard                    |

# Klik op bevestigen

Reden \* A01: Niet besteld

Document nummer

Lijn toevoegen Annuleren

Opmerking

\$

→ U weet nu de status per artikel (akkoord of niet)

| etoui                                                                                                    | r #15309                                                                                                    |                                                                               |                                                                                                    |                      |                                 |                                                                                                    |               |
|----------------------------------------------------------------------------------------------------|----------------------------------------------------------------------------------------------------|-------------------------------------------------------------------------------|----------------------------------------------------------------------------------------------------|----------------------|---------------------------------|----------------------------------------------------------------------------------------------------|---------------|
| ntennum                                                                                                    | nmer                                                                                                    |                                                                               |                                                                                                    |                      |                                 |                                                                                                    |               |
| tum                                                                                                    |                                                                                                    |                                                                               |                                                                                                    |                      |                                 | MOTO                                                                                                    | R-PARTS BV    |
| res                                                                                                    |                                                                                                    |                                                                               |                                                                                                    |                      |                                 | NL-487                                                                                                    | 9 NC ETTEN-LE |
| ntact                                                                                                    |                                                                                                    |                                                                               |                                                                                                    |                      |                                 |                                                                                                    |               |
| ferentie k                                                                                                    | klant                                                                                                    |                                                                               |                                                                                                    |                      |                                 |                                                                                                    |               |
| is verzor                                                                                                    | nden                                                                                                    |                                                                               |                                                                                                    |                      |                                 |                                                                                                    |               |
| intal                                                                                                    | Referentie                                                                                                    | Document nummer                                                               | Reden                                                                                                    | Opmerking            | Aanvaaro                        | i                                                                                                    |               |
|                                                                                                    | FS 1862 979 001                                                                                                    | 0                                                                             | A06: Beantwoordt niet                                                                                                    | Was een kit gevraagd |                                 | veranderen                                                                                                    | verwijderen   |
|                                                                                                    | FS 1862 979 001 CS                                                                                                    | 0                                                                             | A06: Beantwoordt niet                                                                                                    |                      |                                 | veranderen                                                                                                    | verwijderen   |
| en art                                                                                                    | tikel toevoeger                                                                                                    | ı                                                                             | В                                                                                                    | evestigen            |                                 |                                                                                                    |               |
|                                                                                                    |                                                                                                    |                                                                               |                                                                                                    |                      |                                 |                                                                                                    |               |
| ferentie *                                                                                                    | •                                                                                                    |                                                                               |                                                                                                    |                      |                                 |                                                                                                    |               |
|                                                                                                    |                                                                                                    |                                                                               |                                                                                                    |                      |                                 |                                                                                                    |               |
| uen "<br>01: Niet b                                                                                                    | besteld                                                                                                    | ÷                                                                             |                                                                                                    |                      |                                 |                                                                                                    |               |
| cument n                                                                                                    | nummer                                                                                                    |                                                                               |                                                                                                    |                      |                                 |                                                                                                    |               |
|                                                                                                    |                                                                                                    |                                                                               |                                                                                                    |                      |                                 |                                                                                                    |               |
|                                                                                                    |                                                                                                    |                                                                               |                                                                                                    |                      |                                 |                                                                                                    |               |
| merking                                                                                                    |                                                                                                    |                                                                               |                                                                                                    |                      |                                 |                                                                                                    |               |
| merking                                                                                                    |                                                                                                    |                                                                               |                                                                                                    |                      |                                 |                                                                                                    |               |
| merking<br>.ijn toevo                                                                                                    | begen Annuleren                                                                                                    |                                                                               |                                                                                                    | evestigen            |                                 |                                                                                                    |               |
| merking<br>ijn toevo                                                                                                    | regen Annuleren<br>Retours Logout (                                                                                                    |                                                                               |                                                                                                    | evestigen            |                                 |                                                                                                    |               |
| ijn toevo                                                                                                    | Retours Logout                                                                                                    | mmige lijnen zouden geweigerd kur                                             | nnen zijn.                                                                                                    | evestigen            |                                 |                                                                                                    |               |
| ijn toevo                                                                                                    | Retours Logout<br>e retour werd bevestigd. Sor                                                                                                    | mmige lijnen zouden geweigerd kur                                             | nen zijn.                                                                                                    | evestigen            |                                 |                                                                                                    |               |
| ijn toevo<br>ome                                                                                                    | Retours Logout<br>e retour werd bevestigd. Sor<br>ur #15321<br>mmer                                                                                                    | mmige lijnen zouden geweigerd kun                                             | nen zjn.                                                                                                    | evestigen            |                                 |                                                                                                    |               |
| ijn toevo<br>ome                                                                                                    | Retours Logaut<br>e retour werd bevestigd. Sor<br>Ir #15321<br>mmer                                                                                                    | mnige lijnen zouden geweigerd kur                                             | nen zjn.                                                                                                    | evestigen            |                                 | MOTOR-PARTS BV<br>VCSDONK 8                                                                                   |               |
| ome ome Company of the second second se                                                                                                    | Retours Logaut<br>e retour werd bevesligd. Sor<br>Ir #15321<br>mmer                                                                                                    | mnige lijnen zouden geweigerd kun                                             | nen zijn.                                                                                                    | evestigen            |                                 | MOTOR-PARTS BV<br>VOSDOKK 6<br>NL-4879 NC ETTEN-1                                                             | EUR           |
| ome in toevo                                                                                                    | Retours Logout<br>e retour werd bevestigd. Sor<br>ur #15321<br>mmer                                                                                                    | mmige lijnen zouden geweigerd kun                                             | nen zjn.                                                                                                    | evestigen            |                                 | MOTOR-PARTS BV<br>VOSDONK 8<br>NL-4879 NC ETTEN-I                                                             | EUR           |
| ome  <br>    toevo<br>                                                                                                    | Retours Logout<br>e retour werd bevestigd. So<br>Ir #15321<br>mmer<br>klant<br>onden<br>Referentie                                                                                                    | mmige lijnen zouden geweigerd kur                                             | nen zijn.                                                                                                    | evestigen            | Aanvaard                        | MOTOR-PARTS BV<br>VOSDONK 8<br>NL-4879 NC ETTEN-I                                                             | EUR           |
| In toevo<br>In toevo<br>In toe   | Retours Logout<br>e retour werd bevestigd. Sor<br>ir #15321<br>mmer<br>klant<br>onden<br>Referentie<br>GL H11635.00                                                                                            | mmige lijnen zouden geweigerd kur<br>Document nummer<br>5679                  | nen zijn.                                                                                                    | evestigen            | Aanvaard                        | MOTOR-PARTS BV<br>VOSDORK 8<br>NL-4879 NC ETTEN-L                                                             | EUR           |
| ome  <br>ijn toevo<br>ome  <br>C D<br>Retou<br>lantennur<br>aam<br>dres<br>ontact<br>teferentie<br>dres<br>ontact<br>aam                                                                                                    | Retours Logout<br>e refour werd bevestigd. Soon<br>inr #15321<br>mmer<br>klant<br>a. H11635.00<br>a. 01-4166.00                                                                                                | mmige lijnen zouden geweigerd kur<br>Document nummer<br>5679<br>5679          | nen zijn.                                                                                                    | evestigen            | Aanvaard<br>©                   | MOTOR-PARTS BV<br>VOSDONK 8<br>NL-4879 NC ETTEN-L                                                             | EUR           |
| omerking<br>ijn toevo<br>omer  <br>omerking<br>Portonu<br>lantenum<br>aam<br>aam<br>dres<br>ontact<br>dres<br>ontact<br>Aantal<br>1<br>3<br>3                                                                                                    | Retours Logout<br>r #15321<br>mmer<br>klant<br>GL H11635.00<br>GL 01-4166.00<br>BA 1122                                                                                                    | mmige lijnen zouden geweigerd kur<br>Document nummer<br>5679<br>5679<br>26221 | nen zijn. Verkeerd besteld<br>A66: Beanwoordt niet<br>A60: Verkeerd besteld<br>A60: Verkeerd besteld<br>A61: Verkeerd besteld                                                                                                    | evestigen            | Anvard<br>©<br>©                | MOTOR-PARTS BV<br>VOSDONK 8<br>NL-4879 NC ETTEN-L<br>Verwijderen<br>Verwijderen<br>Verwijderen                | EUR           |
| omerking<br>ijn toevo<br>omer  <br>omer  <br>omer  <br>Comercial<br>amercial<br>amercial<br>ontact<br>amercial<br>amercial<br>am | Retours     Logout       refour werd bevestigd. Sor       ir #15321       mmer       klant       onden       Referentie       QL H1163/5.00       GL 01-4166.00       BA BT3971-MPQ       RA142       BA PF827 | mmige lijnen zouden geweigerd kur<br>S679<br>5679<br>26221<br>20223<br>30073  | Inen zijn. Verkeerd besteld<br>A04: Verkeerd besteld<br>A04: Verkeerd besteld<br>A04: Verkeerd besteld<br>A04: Verkeerd besteld<br>A04: Verkeerd besteld<br>A04: Verkeerd besteld<br>A04: Verkeerd besteld<br>A04: Verkeerd besteld<br>A04: Verkeerd besteld<br>A04: Verkeerd besteld<br>A04: Verkeerd besteld | evestigen            | Anvard<br>©<br>©<br>©<br>©      | MOTOR-PARTS BV<br>VOSDONK 8<br>NL-4879 NC ETTEN-L<br>Verwijderen<br>Verwijderen<br>Verwijderen<br>Verwijderen | EUR           |
| ijn toevo<br>ome                                                                                                    | Retours Logout<br>r #15321<br>Referente<br>GL H11635.00<br>GL 0.14166.00<br>BA BT9371-MPG<br>RA 142<br>BA PF827<br>35-5150                                                                                     | mmige lijnen zouden geweigerd kun<br>5679<br>5679<br>26221<br>20223<br>30673  | anen zijn.  Reden  Reden  A06: Beantwoordt niet  A06: Verkeerd besteld  A04: Verkeerd besteld  A04: Verkeerd besteld  A04: Verkeerd besteld                                                                                                    | evestigen            | Anværd<br>©<br>©<br>©<br>©<br>© | MOTOR-PARTS BV<br>VOSDONK 8<br>NL-4879 NC ETTENA<br>Verwijderen<br>verwijderen<br>verwijderen<br>verwijderen  | EUR           |

De klant erkent kennis genomen te hebben van de alge verklaart deze te aanvaarden. \*

Colis \*

Aanvragen

# Vul de gegevens onder Verzenden in

Vink de algemene retourvoorwaarden aan

# Klik op Aanvragen

| Home   I                                                                        | Retours Logout                 |                                     |             |                                                                                              |                                 |                 |                                                      |
|---------------------------------------------------------------------------------|--------------------------------|-------------------------------------|-------------|----------------------------------------------------------------------------------------------|---------------------------------|-----------------|------------------------------------------------------|
|                                                                                 |                                |                                     |             |                                                                                              |                                 |                 |                                                      |
| O De                                                                            | retour werd bevestigd. Sommige | lijnen zouden geweigerd kunnen zijn | l.          |                                                                                              |                                 |                 |                                                      |
| Retour                                                                          | #15321                         |                                     |             |                                                                                              |                                 |                 |                                                      |
| Klantennum<br>Datum<br>Naam<br>Adres<br>Contact<br>Referentie k<br>Colis verzon | mer<br>Ilant<br>Idden          |                                     |             |                                                                                              |                                 |                 | MOTOR-PARTS BV<br>VOSDONK 8<br>NL-4879 NC ETTEN-LEUR |
| Aantal                                                                          | Referentie                     | Document nummer                     | Reden       |                                                                                              | Opmerking                       | Aanvaard        |                                                      |
| 1                                                                               | GL H1163/5 .00                 | 5679                                | A06: Beantw | oordt niet                                                                                   |                                 | 0               | verwijderen                                          |
| 4                                                                               | GL 01-4166 .00                 | 5679                                | A06: Beantw | oordt niet                                                                                   |                                 | 0               | verwijderen                                          |
|                                                                                 | BA BT9371-MPG                  | 26221                               | A04: Verkee | rd besteld                                                                                   |                                 | 0               | verwijderen                                          |
| 3                                                                               | RA 142                         | 20223                               | A04: Verkee | rd besteld                                                                                   |                                 | 0               | verwijderen                                          |
| l.                                                                              | BA PF827                       | 30873                               | A03: Docum  | entatie fout                                                                                 |                                 | 0               | verwijderen                                          |
| 2                                                                               | 35-5150                        | 19505                               | A04: Verkee | rd besteld                                                                                   |                                 | 0               | verwijderen                                          |
| Een art<br>Aantal *<br>Referentie *<br>Reden *<br>A01: Niet b<br>Document n     | ikel toevoegen                 |                                     |             | Verzenden<br>Contact<br>Eva<br>Referentie klant<br>Colis *<br>1<br>Verklaart deze te aanvaar | s genomen te hebben '<br>den. * | van de algemene | ) "retour" voorwaarden en                            |
| Lijn toevo                                                                      | egen Annuleren                 |                                     |             | Aanvragen                                                                                    |                                 |                 |                                                      |

Print het document af zoals gevraagd in het venster (2 pagina's)

-> Kopij voor de klant
 -> Kopij bestemd voor op de colli
 De retour aanvraag werd nu virtueel naar MP verzonden

| 20/2                                                                                                    | Imprimante : BE - Xerox Phaser 6140DN +                                           |
|----------------------------------------------------------------------------------------------------|-----------------------------------------------------------------------------------|
| New words                                                                                                    | Préréglages : Réglages par défaut \$                                              |
| Particle 2475029 Version Market Market Marke | Copies : 1 Recto verso<br>Pages : • toutes                                        |
| Annul Reference         Reference         Reference         Reference           Standard Annual Annual Annua                                                                             | de :     1     à :     1       Taille du papier :     A4     +     210 par 297 mm |
|                                                                                                    | Orientation : 1 Échelle : 100 %                                                   |
|                                                                                                    | Safari +                                                                          |
|                                                                                                    | Imprimer l'arrière-plan                                                           |
| 1 sur 2                                                                                                    | Unipression - cir-tetes et pieus de page                                          |
| ? PDF • Masquer les détails                                                                                                    | Annuler Imprimer                                                                  |

| Reto                                                                                                    | ur verzonden                                                                                                    |                                                                                                    |                                                                                                    |                                                    |                                                                  |
|----------------------------------------------------------------------------------------------------|----------------------------------------------------------------------------------------------------|----------------------------------------------------------------------------------------------------|----------------------------------------------------------------------------------------------------|----------------------------------------------------|------------------------------------------------------------------|
| Retour                                                                                                    | #15321                                                                                                    |                                                                                                    |                                                                                                    |                                                    |                                                                  |
| opij voor de                                                                                                    | klant.                                                                                                    |                                                                                                    |                                                                                                    |                                                    |                                                                  |
| lantennumm                                                                                                    | ner                                                                                                    |                                                                                                    |                                                                                                    | MC                                                 | TOR-PARTS BV                                                     |
| atum<br>aam                                                                                                    |                                                                                                    |                                                                                                    |                                                                                                    | VO                                                 | SDONK 8                                                          |
| dres                                                                                                    |                                                                                                    |                                                                                                    |                                                                                                    | NL                                                 | 4879 NC ETTEN-LEUR                                               |
| ontact                                                                                                    | Eva                                                                                                    |                                                                                                    |                                                                                                    |                                                    |                                                                  |
| eferentie kla                                                                                                    | ant                                                                                                    |                                                                                                    |                                                                                                    |                                                    |                                                                  |
| olis verzono                                                                                                    | den 1                                                                                                    |                                                                                                    |                                                                                                    |                                                    |                                                                  |
| lantai                                                                                                    | Referentie                                                                                                    | Document nummer                                                                                                   | Reden                                                                                                    | Opmerking                                          | Aanvaard                                                         |
|                                                                                                    | GL H1163/5 .00                                                                                                    | 5679                                                                                                    | A06: Beantwoordt niet                                                                                                    |                                                    | 0                                                                |
| ł                                                                                                    | GL 01-4166 .00                                                                                                    | 5679                                                                                                    | A06: Beantwoordt niet                                                                                                    |                                                    | 0                                                                |
|                                                                                                    | BA BT9371-MPG                                                                                                    | 26221                                                                                                    | A04: Verkeerd besteld                                                                                                    |                                                    | 0                                                                |
|                                                                                                    |                                                                                                    |                                                                                                    |                                                                                                    |                                                    |                                                                  |
|                                                                                                    | RA 142                                                                                                    | 20223                                                                                                    | A04: Verkeerd besteld                                                                                                    |                                                    | 0                                                                |
|                                                                                                    | RA 142<br>BA PF827                                                                                                    | 20223<br>30873                                                                                                    | A04: Verkeerd besteld<br>A03: Documentatie fout                                                                                                    |                                                    | 0                                                                |
| oederen kur<br>otor Parts ge<br>Retour                                                                                                    | RA 142<br>BA PF827<br>35-5150<br>nnen utsluttend na voorafgaar<br>emeid worden. (punt A7)<br>#15321                                                                                                    | 20223<br>30873<br>19505<br>Ide toestemming van MOTOR-PARTS w                                                      | A04: Verkeerd besteld<br>A03: Documentate fout<br>A04: Verkeerd besteld<br>orden teruggestuurd. Beschadigde goederen b                                                                                                    | ∥de levering, moeten zonder fo                     | C<br>C<br>Ut binnen de 24 uur aan                                |
| ioederen kur<br>fotor Parts ge<br><b>Retour</b><br>opij bestemd<br>Jantennumr<br>warm<br>dres<br>ontact<br>eferentie kiz<br>oolis verzond               | FA 142       BA PF827       35-5150       annen utslutend na voorafgaar<br>emet worden. (punt A7)       #15321       dvoor de coll.<br>ner       Eva<br>ant<br>den 1                                                                                                    | 20223<br>30873<br>19505<br>Ide toestemming van MOTOR-PARTS w                                                      | A04: Verkeerd besteld<br>A03: Documentate fout<br>A04: Verkeerd besteld<br>orden teruggestuurd. Beschadigde goederen b                                                                                                    | ij de levering, moeten zonder fo<br>MC<br>VO<br>NL | Ut binnen de 24 uur aan UTOR-PARTS BV SDONK 8 4879 NC ETTEN-LEUR |
| e<br>coederen kur<br>totor Parts ge<br>Retour<br>opij bestemd<br>lantennumm<br>atum<br>aam<br>dres<br>ontact<br>eferentie kie<br>olis verzonc           | RA 142<br>BA PF827<br>35-5150<br>mnen utsuitend na voorafgaan<br>emeld worden. (punt A7)<br>#15321<br>ti voor de coli.<br>ner<br>Eva<br>ant<br>den 1<br>Referentie                                                                                                    | 20223<br>30873<br>19505<br>Ide toestemming van MOTOR-PARTS w                                                      | A04: Verkeerd besteld<br>A03: Documentate fout<br>A04: Verkeerd besteld<br>orden teruggestuurd. Beschadigde goederen b                                                                                                    | ij de levering, moeten zonder fo<br>VO<br>VO<br>NL | Annvaard                                                         |
| e<br>coederen kur<br>totor Parts ge<br>Retour<br>opij bestemd<br>lantennumm<br>atum<br>aam<br>dres<br>ontact<br>eferentie kie<br>olis verzono<br>vantal | RA 142<br>BA PF827<br>35-5150<br>mnen utsuitend na voorafgaan<br>emeld worden. (punt A7)<br>#15321<br>ti voor de coli.<br>ner<br>Eva<br>ant<br>den 1<br>Referentie<br>GL 1163/5.00                                                                                                    | 20223 30873 19505 de toestemming van MOTOR-PARTS w Document nummer 5679                                           | A04: Verkeerd besteld<br>A03: Documentate fout<br>A04: Verkeerd besteld<br>orden teruggestuurd. Beschadigde goederen b<br>Beden<br>Reden<br>A06: Beantwoordt niet                                                                                                    | ij de levering, moeten zonder fo<br>MC<br>VQ<br>NL | Aanvaard                                                         |
| e<br>coederen kur<br>totor Parts ge<br>Retour<br>opij bestemd<br>lantennumm<br>atum<br>aam<br>dres<br>ontact<br>eferentie ki<br>olis verzono<br>vantal  | PA 142<br>BA PF827<br>35-5150<br>#15321<br>dvoor de coll.<br>her<br>Evs<br>ant<br>den 1<br>Referentie<br>GL H1163/5.00<br>GL 014166.00                                                                                                    | 20223<br>30873<br>19505<br>de toestemming van MOTOR-PARTS w<br>Document nummer<br>5679<br>5679                    | A04: Verkeerd besteld         A03: Documentate fout         A04: Verkeerd besteld         orden teruggestuurd. Beschadigde goederen b         Reden         A06: Beantwoordt niet         A06: Beantwoordt niet                                                                                                    | ij de levering, moeten zonder fo<br>MC<br>VQ<br>NL | Aanvaard                                                         |
| e<br>coederen kur<br>totor Parts ge<br>Retour<br>opij bestemd<br>lantennumm<br>atum<br>aam<br>dres<br>ontact<br>eferentie kis<br>olis verzono<br>vantal | PA 142<br>BA PF827<br>35-5150<br>menu Lisultend na voorafgaar<br>emeld worden. (punt A7)<br>#15321<br>toor de coll.<br>ner<br>Eva<br>ant<br>den 1<br>Referentie<br>GL H1163/5.00<br>GL 01-1165.00<br>BA BT9371-MPG                                                                                     | 20223<br>30873<br>19505<br>de toestemming van MOTOR-PARTS w<br>Document nummer<br>5679<br>5679<br>26221           | A04: Verkeerd besteld         A03: Documentate fout         A03: Documentate fout         A04: Verkeerd besteld         orden teruggestuurd. Beschadigde goederen b         Reden         A06: Beantwoordt niet         A06: Beantwoordt niet         A04: Verkeerd besteld                                                                                                    | ij de levering, moeten zonder fo<br>MC<br>VQ<br>NL | Aanvaard                                                         |
| e<br>coederen kur<br>totor Parts ge<br>Retour<br>opij bestemd<br>lantennumm<br>atum<br>aam<br>dres<br>ontact<br>eferentie kis<br>oils verzono<br>kantal | PA 142<br>BA PF827<br>35-5150<br>as-5150<br>as-5150<br>as-5150<br>#15321<br>dvoor de coll.<br>ner<br>Eva<br>ant<br>den 1<br>Referentle<br>GL H1163/5 .00<br>GL 01-4166 .00<br>BA BT3371-MPG<br>BA 142                                                                                                  | 20223<br>30873<br>19505<br>de toestemming van MOTOR-PARTS w<br>Document nummer<br>5679<br>26221<br>26221<br>20223 | A04: Verkeerd besteld         A03: Documentate fout         A03: Documentate fout         A04: Verkeerd besteld         orden teruggestuurd. Beschadigde goederen b         Reden         A06: Beantwoordt niet         A06: Beantwoordt niet         A04: Verkeerd besteld         A04: Verkeerd besteld                                                                                                    | ij de levering, moeten zonder fo<br>MC<br>VO<br>NL | Aanvaard                                                         |
| e oederen kur<br>lotor Parts ge<br>Retour<br>opij bestemd<br>lantennumm<br>atum<br>aam<br>dres<br>ontact<br>eferentie kis<br>ofis verzond<br>kantal     | FA 142         BA PF827         35-5150         onnen ultslutend na vooratgaaremeeld worden. (punt A7)         #15321         dvoor de coll.         ner         Eva         ant         den         1         Referentie         GL 01-4166 .00         BA BT9371-MPG         RA 142         BA PF827 | 20223<br>30873<br>19505<br>de toestemming van MOTOR-PARTS w<br>5679<br>5679<br>26221<br>20223<br>30073            | A04: Verkeerd besteld         A03: Documentate fout         A04: Verkeerd besteld         orden teruggestuurd. Beschadigde goederen b         Reden         A06: Beantwoordt niet         A06: Verkeerd besteld         A06: Verkeerd besteld         A06: Beantwoordt niet         A06: Verkeerd besteld         A06: Verkeerd besteld         A06: Seantwoordt niet         A06: Seantwoordt niet | ij de levering, moeten zonder fo<br>MC<br>VC<br>NL | Aanvaard                                                         |

# <u>Opvolgen van de retouraanvragen :</u>

#### Kies menu Retouren

| Home Retours Logou             | ıt               |                        |                    |        |            |
|--------------------------------|------------------|------------------------|--------------------|--------|------------|
| NL<br>Onvoiledig In behandelin | ig Afgehandeld   |                        |                    |        |            |
| Nieuw<br># Aangemaakt F        | Referentie klant | Contact Colis verzonde | en Colis ontvangen | Status | Bijgewerkt |

#### In behandeling of Afgehandeld

| NL<br>Onvolledig | In behandeling A | Mgehandeld       |         |                 |                 |           |                   |
|------------------|------------------|------------------|---------|-----------------|-----------------|-----------|-------------------|
| Onvolledig       | In behandeling A | lfgehandeld      |         |                 |                 |           |                   |
|                  |                  |                  |         |                 |                 |           |                   |
| Nieuw            |                  |                  |         |                 |                 |           |                   |
| # Aar            | ngemaakt         | Referentie klant | Contact | Colis verzonden | Colis ontvangen | Status    | Bijgewerkt        |
| 15309 24/0       | 04/13 15:12:26   |                  | Pol     | 1               | 0               | Verzonden | 24/04/13 15:22:39 |

# U kunt nu uitloggen door op Logout te klikken

| ML       Onvolledig       In behandeling       Atgehandeld         Neuw       Image: Status       Referentie klant       Contact       Colis verzonden       Colis ontvangen       Status       Bijgewerkt         #       Aangemaakt       Referentie klant       Contact       Colis verzonden       Colis ontvangen       Status       Bijgewerkt         15309       24/04/13 15:12:26       Pol       1       0       Verzonden       24/04/13 15:22:39 | Home     | Retours Logout     |                  |         |                 |                 |           |                   |
|----------------------------------------------------------------------------------------------------|----------|--------------------|------------------|---------|-----------------|-----------------|-----------|-------------------|
| Onvolledig       In behandeling       Afgehandeld         Nieuw       #       Aangemaakt       Referentie klant       Contact       Colis verzonden       Colis ontvangen       Status       Bijgewerkt         15309       24/04/13 15:12:26       Pol       1       0       Verzonden       24/04/13 15:22:39                                                                                                    | NL       |                    |                  |         |                 |                 |           |                   |
| Nieuw         Aangemaakt         Referentie klant         Contact         Colis verzonden         Colis ontvangen         Status         Bijgewerkt           15309         24/04/13 15:12:263         Pol         1         0         Verzonden         24/04/13 15:22:39                                                                                                    | Onvolled | dig In behandeling | Afgehandeld      |         |                 |                 |           |                   |
| #         Aangemaakt         Referentie klant         Contact         Colis verzonden         Colis ontvangen         Status         Bijgewerkt           15309         24/04/13 15:12:268         Pol         1         0         Verzonden         24/04/13 15:22:39                                                                                                    | Nieuw    |                    |                  |         |                 |                 |           |                   |
| 15309 24/04/13 15:12:26 Pol 1 0 Verzonden 24/04/13 15:22:39                                                                                                    | #        | Aangemaakt         | Referentie klant | Contact | Colis verzonden | Colis ontvangen | Status    | Bijgewerkt        |
|                                                                                                    | 15309    | 24/04/13 15:12:26  |                  | Pol     | 1               | 0               | Verzonden | 24/04/13 15:22:39 |

Belangrijk: u hoeft de etiketten die u op de colli's kleeft, niet meer eerst door te faxen naar MP.